# Steg-för-steg-guide till ansökningssystemet Fenix: Verksamhetsstöd till organisationer verksamma inom cancerområdet

Den här guiden förklarar ansökningsprocessen i ansökningssystemet Fenix. I Fenix kan du kommunicera med handläggare och följa ansökans olika steg. Ansökningsprocessen kan involvera olika personer: sökande, signerande och handläggare från Cancerfonden.

## 1. Skapa konto

För att ansöka, eller få tillgång till organisationens tidigare ansökningar, behöver du skapa ett konto. Skapa konto med BankID för att få fullständiga rättigheter via <u>https://ansokan.cancerfonden.se/sbs/patientorg</u>

Ett tips är att klicka i rutan "Skicka e-postnotifieringar om mina ansökningar". Då får du information från Fenix som hjälper dig att följa ansökningsprocessen.

När du har skapat ditt konto: Följ instruktionen som skickas till den angivna epostadresser för att slutföra din registrering.

#### 2. Påbörja en ny ansökan

När du är inloggad på ditt konto kan du starta en ny ansökan på "Min sida" genom att klicka på den blå knappen "Påbörja ny ansökan".

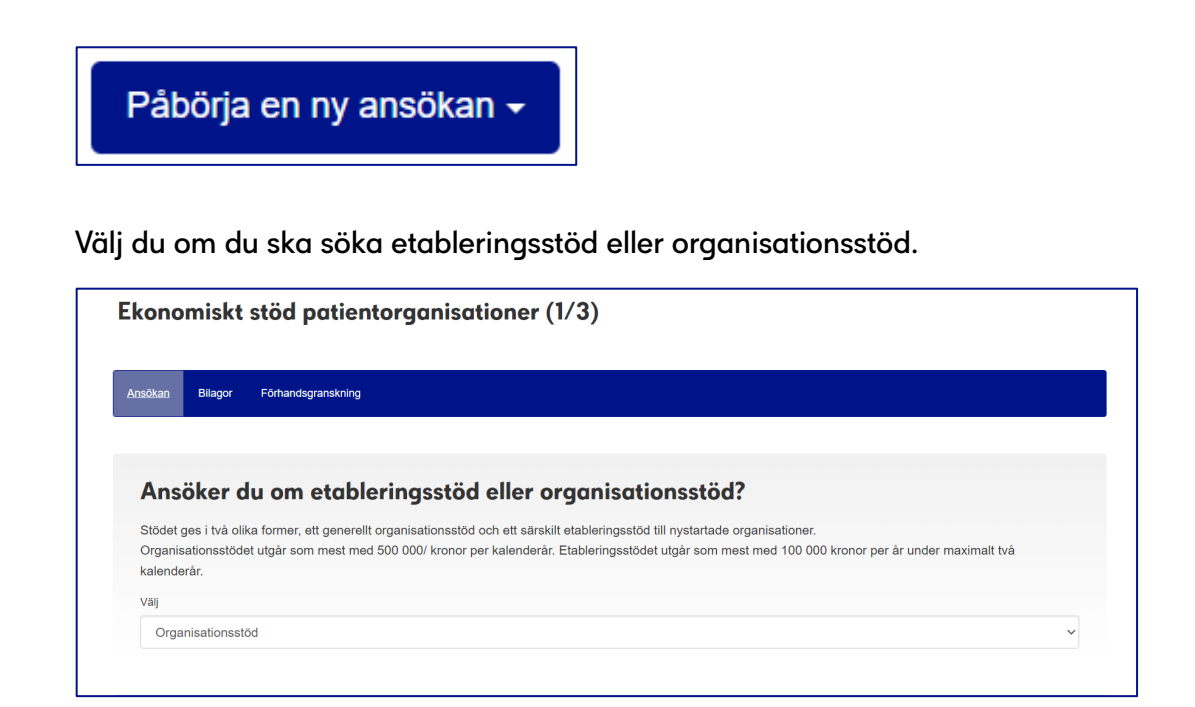

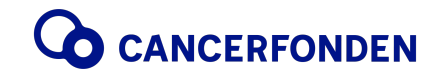

#### 3. Ange år och antal år

Det år som ska anges för ansökan avser det år själva ansökan/stödet gäller. Det vill säga, om du ska ansöka under perioden 15 juni-15 september 2024, blir år för ansökan 2025.

Här finns även möjlighet att välja antal år du söker medel för. Om du till exempel söker för tre år behöver du inte lämna in ny ansökan under de följande två åren. Däremot kommer utbetalningar och rapportering fortsatt ske årsvis.

| Ange                   | 255 tecken kvar av 255 |
|------------------------|------------------------|
| Ange text              | *                      |
|                        |                        |
|                        |                        |
|                        |                        |
|                        |                        |
| Antalet år för ansökan |                        |
| Antalet år för ansökan |                        |

## 4. Fyll i kontaktuppgifter

Här fyller du i kontaktuppgifter till den sökande, det vill säga den som lämnar in ansökan.

| Organisationsnummer                                                                             |     |                                                                                                 |     |
|-------------------------------------------------------------------------------------------------|-----|-------------------------------------------------------------------------------------------------|-----|
| Ange organisationsnummer (NNNNNN-NNNN)                                                          |     |                                                                                                 | 34: |
| Organisationens namn                                                                            |     |                                                                                                 |     |
| Ange text                                                                                       |     |                                                                                                 | *   |
| Adress                                                                                          |     | Postnummer                                                                                      |     |
| Ange text                                                                                       | *   | Ange text                                                                                       | *   |
| Drt                                                                                             |     |                                                                                                 |     |
| Ange text                                                                                       | *   |                                                                                                 |     |
|                                                                                                 |     |                                                                                                 |     |
|                                                                                                 |     |                                                                                                 |     |
| Kontaktperson                                                                                   |     |                                                                                                 |     |
| Kontaktperson<br>Förnamn                                                                        |     | Efternamn                                                                                       |     |
| Kontaktperson<br>Förnamn<br>Ange text                                                           | aje | Efternamn<br>Ange text                                                                          | *   |
| Kontaktperson<br>Förnamn<br>Ange text<br>E-post                                                 | *   | Effernamn<br>Ange text<br>Verlfiera E-post                                                      | *   |
| Kontaktperson<br>Fornamn<br>Ange text<br>E-post<br>Ange e-postadress (namn@domän.se)            | *   | Efternamn<br>Ange text<br>Verifiera E-post<br>Ange e-postadress (namn@domān.se)                 | *   |
| Kontaktperson<br>Fornamn<br>Ange text<br>E-post<br>Ange e-postadress (namn@domān.se)<br>Telefon | *   | Efternamn<br>Ange text<br>Verifiera E-post<br>Ange e-postadress (namn@domān.se)<br>Mobiltelefon | *   |

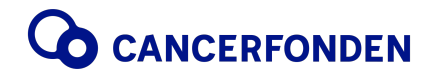

## 5. Fyll i firmatecknare

Firmatecknare är den som ska signera ansökan. En signeringsförfrågan kommer att skickas till den person du anger här innan ansökan lämnas in.

| Svenskt personnummer                      |   |                                   |      |
|-------------------------------------------|---|-----------------------------------|------|
| Ange svenskt personnummer (YYYYMMDD-NNNN) |   |                                   | *    |
| Förnamn                                   |   | Efternamn                         |      |
| Ange text                                 | * | Ange text                         | aje. |
| E-post                                    |   | Verifiera E-post                  |      |
| Ange e-postadress (namn@domän.se)         | * | Ange e-postadress (namn@domän.se) | *    |

## 6. Ange sökt belopp

Fyll i det belopp du ansöker om. Om du ansöker för flera år anger du det belopp du ansöker om per år, inte det totala beloppet.

Klicka på Nästa.

| ookt belopp |       |
|-------------|-------|
| Ange belopp |       |
| Ange heltal | * SEK |
|             |       |

## 7. Bifoga dokument

Här bifogar du de dokument som efterfrågas: registreringsbevis, stadgar och verksamhetsberättelse. Här kan du också lämna kommentarer till de dokument du bifogar eller av någon anledning inte bifogar.

Klicka på Nästa.

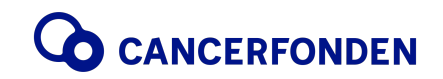

| konomiskt stod patiento                                                                                   | organisationer (2/3)                                                                                                    |                             |
|----------------------------------------------------------------------------------------------------|----------------------------------------------------------------------------------------------------|-----------------------------|
| Ansökan <u>Bilagor</u> Förhandsgranskning                                                                 |                                                                                                    |                             |
|                                                                                                    |                                                                                                    |                             |
| Registreringsbevis från                                                                                   | Skatteverket med organisationsnummer                                                                                                    |                             |
|                                                                                                    | ▲ Klicka för att välja en fil eller dra den hit ¥                                                                                           |                             |
|                                                                                                    |                                                                                                    |                             |
| Organisationens stadg                                                                                     | ar                                                                                                    |                             |
| Bifogas vid första ansökningstillfället samt vi                                                           | d stadgeändringar.                                                                                                    |                             |
|                                                                                                    | ᆂ Klicka för att välja en fil eller dra den hit 🛊                                                                                           |                             |
|                                                                                                    |                                                                                                    |                             |
| M I I I I I I I I                                                                                         | n från föragåanda år                                                                                                    |                             |
| Verksamhetsberattelse                                                                                     | II II UII IUIEUUEIIUE UI                                                                                                    |                             |
| Verksamhetsberattelse                                                                                     | in num foreguende di                                                                                                    |                             |
| Verksamhetsberattelse                                                                                     | t Klicka för att välja en fil eller dra den hit                                                                                             |                             |
| Verksamhetsberattelse                                                                                     | t Klicka för att välja en fil eller dra den hit                                                                                             |                             |
| Verksamhetsberattelse<br>Övriga bilagor                                                                   | ▲ Klicka för att välja en fil eller dra den hit                                                                                             |                             |
| Verksamhetsberattelse<br>Övriga bilagor                                                                   | <ul> <li>Klicka för att välja en fil eller dra den hit</li> <li>Klicka för att välja en fil eller dra den hit</li> </ul>                    |                             |
| Övriga bilagor                                                                                            | <ul> <li>Klicka för att välja en fil eller dra den hit</li> <li>Klicka för att välja en fil eller dra den hit</li> </ul>                    |                             |
| Övriga bilagor                                                                                            | <ul> <li>Klicka för att välja en fil eller dra den hit</li> <li>Klicka för att välja en fil eller dra den hit</li> </ul>                    |                             |
| Övriga bilagor<br>Kommentar bilagor                                                                       | <ul> <li>Klicka för att välja en fil eller dra den hit</li> <li>Klicka för att välja en fil eller dra den hit</li> </ul>                    |                             |
| Övriga bilagor<br>Kommentar bilagor                                                                       | ★ Klicka för att välja en fil eller dra den hit ★ Klicka för att välja en fil eller dra den hit om bifogas/inte bifogas.                    |                             |
| Övriga bilagor         Kommentar bilagor         Möjlighet att kommentera bilagor, t.ex. vad s            | ★ Klicka för att välja en fil eller dra den hit ★ Klicka för att välja en fil eller dra den hit om bifogas/inte bifogas.                    | 1 000 tecken kvar av 1 000  |
| Övriga bilagor<br>Kommentar bilagor<br>Mojlighet att kommentera bilagor, t.ex. vad s<br>Ange<br>Ange text | Klicka för att välja en fil eller dra den hit  Klicka för att välja en fil eller dra den hit  Klicka för att välja en fil eller dra den hit | (1000 tocken ivar av 1 000  |
| Övriga bilagor<br>Kommentar bilagor<br>Möjlighet att kommentera bilagor, t.ex. vad s<br>Ange              | ★ Klicka för att välja en fil eller dra den hit ★ Klicka för att välja en fil eller dra den hit om bifogas/inte bifogas.                    | 1 000 tecken kvar av 1 000  |
| Övriga bilagor<br>Kommentar bilagor<br>Möjlighet att kommentera bilagor, t.ex. vad s<br>Ange<br>Ange text | ★ Klicka för att välja en fil eller dra den hit ★ Klicka för att välja en fil eller dra den hit om bifogas/inte bifogas.                    | (1 000 teckon kvar av 1 000 |
| Övriga bilagor<br>Kommentar bilagor<br>Möjlighet att kommentera bilagor, t.ex. vad s<br>Ange<br>Ange text | ★ Klicka för att välja en fil eller dra den hit ★ Klicka för att välja en fil eller dra den hit om bifogas/inte bifogas.                    | (1000 tecken kvar av 1000   |
| Övriga bilagor<br>Kommentar bilagor<br>Mojlighet att kommentera bilagor, t.ex. vad s<br>Ange<br>Ange text | Klicka för att välja en fil eller dra den hit                                                                                               |                             |

#### 8. Förhandsgranskning

Här visas en sammanfattning av ansökan. Du kan spara ansökan om du vill redigera senare eller lämna in ansökan.

Observera att firmatecknare måste signera innan ansökan lämnas in (görs i nästa steg).

Längst ner i förhandsgranskningen finns allmänna ansökningsvillkor där du kan se vad som gäller vid ansökan.

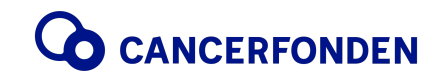

Klicka på Nästa.

| Ekonomiskt                                                                              | konomiskt stöd patientorganisationer (3/3)                                                                                                    |                                                         |  |  |  |
|-----------------------------------------------------------------------------------------|----------------------------------------------------------------------------------------------------|---------------------------------------------------------|--|--|--|
| Ansökan Bilagor                                                                         | Eörhandsgranskning                                                                                                    |                                                         |  |  |  |
|                                                                                         |                                                                                                    |                                                         |  |  |  |
| Ansöker d                                                                               | u om etableringsstöd eller organisationsstöd?                                                                                                    |                                                         |  |  |  |
| Stödet ges i två olik<br>Organisationsstöde<br>kalenderår.<br>Välj<br>Organisationsstöd | former, ett generellt organisationsstöd och ett särskilt etableringsstöd till nystartade organi<br>utgår som mest med 500 000/ kronor per kalenderår. Etableringsstödet utgår som mest me | sationer.<br>d 100 000 kronor per år under maximalt två |  |  |  |
| Den lämnade inform                                                                      | ationen är inte komplett. Klicka här för att redigera.                                                                                                    |                                                         |  |  |  |
| År för ans                                                                              | ikan                                                                                                    |                                                         |  |  |  |
| Ange<br>                                                                                |                                                                                                    |                                                         |  |  |  |

# 9. Skicka till firmatecknare

l det här steget skickas ansökan till firmatecknare för signering. Det här måste göras innan ansökan kan lämnas in.

Observera att ansökan inte är inskickad förrän det här steget är gjort. Glöm inte att klicka i godkännande av allmänna villkor.

|                  |                                                                                                    | Status                  |
|------------------|----------------------------------------------------------------------------------------------------|-------------------------|
| Informationen on | n den signerande parten är inte komplett                                                                               | Be om signering Avbryt  |
| Allmänna         | ansökningsvillkor                                                                                                    |                         |
|                  |                                                                                                    | 4                       |
| Villkor för org  | yanisations- och etableringsstöd                                                                                       |                         |
| Cancerfonden     | s ekonomiska stöd till ideell organisation verksam inom cancerområdet utgår främst till små eller medelstora organisat | ioner. Stödet ges i två |
| olika former, e  | tt generellt organisationsstöd och ett särskilt etableringsstöd till nystartade organisationer.                        |                         |
| Organisations    | stödet utaår som mest med 500 000 kronor per kalenderår. Etableringsstödet utaår som mest med 100 000 kronor per       | år under maximalt två   |
|                  |                                                                                                    |                         |
| kalenderår.      |                                                                                                    |                         |

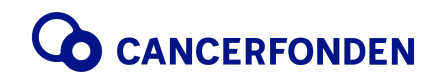

#### 10. Efter ansökan är inlämnad

När ansökan är inlämnad kan du se den på "Min sida" i Fenix https://ansokan.cancerfonden.se/sbs/patientorg.

På "Min sida" kan du också se förfrågningar om signering, utbetalningar, rapporteringstillfällen. Du kan också fylla i rekvisition med mera.

Ansökningsprocessen består av olika steg och kan kräva åtgärd från både dig som söker och från handläggare på Cancerfonden. När en handledare har behandlat ansökan kan du få meddelande både i systemet och via e-post om att en åtgärd behövs. Därför är det bra att kontrollera att e-postadressen i systemet är uppdaterad.

|                  | NCERFONDEN                                                                                      | Inlogg                                                |                                          |
|------------------|-------------------------------------------------------------------------------------------------|-------------------------------------------------------|------------------------------------------|
| <u>Min sida</u>  |                                                                                                 |                                                       |                                          |
|                  |                                                                                                 |                                                       |                                          |
| sökan sparas i e | ökningar till Organisatio<br>enlighet med Dataskyddsförordningen (GDPR). Välkommen med din anso | nsstöd till patientorganisationer. Dina pers<br>ökan! | on- och andra identifierande uppgifter i |
| Påbörjade 2      | Återlämnade Inlämnade Utbetalningar Rapporter H                                                 | Förfrågningar                                         |                                          |
| Påbörjade ansö   | skningar                                                                                        |                                                       |                                          |
| Skapad           | Ämne                                                                                            | Тур                                                   | Språk                                    |
| 2024-08-23       | Ekonomiskt stöd patientorganisationer                                                           | Ekonomiskt stöd<br>patientorganisationer              | Svenska Redigera -                       |

#### Datum ansökningsprocessen

- 15 juni 15 september ansökningsperioden öppen för efterföljande år
- September november bedömningstiden för inkomna ansökningar
- November december beslut meddelas
- Januari kontrakt skickas ut för signering
- Januari när kontraktet är signerat av båda parter skapas rekvisition
- Januari februari begäran om att fylla i rekvisition skickas ut till sökande
- Februari när rekvisitionen är ifylld, betalas pengarna ut.
- Januari mars nästkommande år återrapportering in. Rapporten ska vara inlämnad senast den 31 mars.

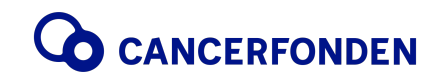